# 2023 年校级科研项目线上申报操作指南

1.进入武汉学院一网通办主页,点击"科研系统"。

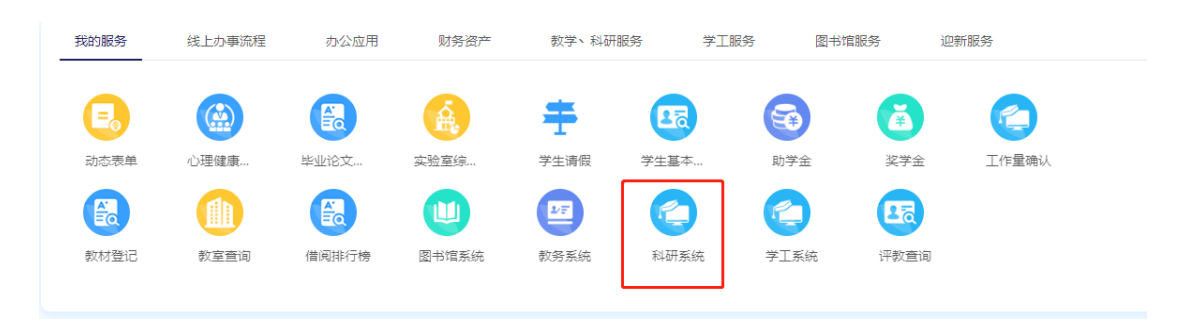

2.点击"校级项目申报"

|   | E    | .] ₹ | 科研动态 | 科研项目 | 科研成果 | 学术活动 | Ø | 校级项目申报 | 入账办理 | 获奖申报 | 科研考核  | 用章申请 |
|---|------|------|------|------|------|------|---|--------|------|------|-------|------|
| Γ | 事项跟踪 |      | 待办理  | 办理中  | 0    | 已完结  |   |        |      |      |       |      |
|   |      |      |      |      |      |      |   |        |      |      |       |      |
|   |      |      |      |      |      |      |   |        |      | 暂无待  | 动理业务! |      |
|   |      |      |      |      |      |      |   |        |      |      |       |      |
|   |      |      |      |      |      |      |   |        |      |      |       |      |

3.根据项目分类,点击"申报"。

| 申请计划名称                                        | 项目分类 ◎                                        | 申请开始日期◎    | 申请给束日期 0   | 申请状态◎                                                                                                    | 操作 |  |
|-----------------------------------------------|-----------------------------------------------|------------|------------|----------------------------------------------------------------------------------------------------|----|--|
| 2023年校線料研畫点项目申报入口(社科和科技英)                     | 校基金项目·武汉学院校级科研重点项目                            | 2023-04-04 | 2023-04-28 | 申报中                                                                                                    | 申报 |  |
| 2023年校级科研一般项目申报入口(思欢美)                        | 校基金项目-武汉学院校级科研一般项目                            | 2023-04-04 | 2023-04-28 | 申报中                                                                                                    | 申报 |  |
| 2023年校级科研重点项目申报入口 (思欢美)                       | 校基金项目·武汉学院位级科研重点项目                            | 2023-04-04 | 2023-04-28 | 申报中                                                                                                    | 申报 |  |
| 2023年校级科研一般项目申报入口(社科和科技美)                     | 校基金项目-武汉学院位级科研一般项目                            | 2023-04-04 | 2023-04-28 | 申报中                                                                                                    | 申报 |  |
| NAMES AND AND AND AND AND AND AND AND AND AND | and an an West and James Co. A share West and | 2022 07 07 | 2022 05 02 | The second second second second second second second second second second second second second second second se |    |  |

### 4.填写项目基本信息。注意其中的申请经费,一般项目为 0.2 万元,重点项目为 0.6 万元。

| 申报材料新增          |                 |             |             |                               |   |
|-----------------|-----------------|-------------|-------------|-------------------------------|---|
| <b>1</b> .基本信息  | 2.成员信息          | 3<br>3.预算信息 | 4<br>4.正文信息 | <b>5</b> .完成登记                |   |
| 申请人信息           |                 |             |             |                               |   |
| 申请人*            |                 |             | 性别* (       | ● 男 ○ 女                       |   |
| 出生年月* 出生年       | 月必填             |             | 身份证号*(      | 身份证号必填                        |   |
| 民族 <del>*</del> | ~               |             | 电话号码*       | 电话号码 必填                       |   |
| 电子邮箱* 电子邮       | 箱必填             |             | 行政职务*(      | ○ 校扱 ○ 院 (系) 级 ○ 校部 (处) 级 ○ 无 |   |
| 申请人学位* 〇 博      | 土 💿 硕士 🔾 学士 🔾 无 |             | 申请人职称*      | 其他人员 🖌                        |   |
| 所在研究基地类型+       | ~               |             | 所在研究基地名称*   |                               |   |
| 项目信息            |                 |             |             |                               |   |
| 项目名称*           |                 |             |             |                               |   |
| 申请经费+           | 万元              |             | 项目分类*       | 武汉学院校级科研重点项目                  | ~ |
| 国民行业*           |                 |             | 科技活动类型*     | ~                             |   |
|                 |                 | <u>क</u> —  | 步 关闭        |                               |   |

#### 5.添加项目成员信息。

| 申报材料新 |                    |    |                    |        |              |             |               |      |             | ×  |
|-------|--------------------|----|--------------------|--------|--------------|-------------|---------------|------|-------------|----|
|       | <b>1</b><br>1.基本信息 |    | <b>2</b><br>2.成员信息 | 3.预算信息 |              | 4<br>4.正文信息 | <b>5</b> .完成强 | žiZ  |             |    |
| 项目成员  |                    |    |                    |        |              |             |               |      |             | 添加 |
| 署名    | 成员类型               | 姓名 | 工作单位               | 出生年月   | 行政职务         | 职称          | 项目分工          | 身份证号 | 最后学位        | 操作 |
| ≣1    | * 教师 ~             | •  | * 科研处 ~            | •      | <b>*</b> 无 ~ | * 其他人员 *    |               |      | 硕士 <b>、</b> |    |
|       |                    |    |                    |        |              |             |               |      |             |    |
|       |                    |    |                    |        |              |             |               |      |             |    |
|       |                    |    |                    |        | 上一步下一步       | 关闭          |               |      |             |    |

### 6.添加预算信息。

| 申报          | 材料新增            |             |      |               |                                                                                                    |
|-------------|-----------------|-------------|------|---------------|----------------------------------------------------------------------------------------------------|
| _           | 1.基本信息          | 2<br>2.成员信息 |      | 3.预算信息 4.正文信息 | 5.完成登记                                                                                                    |
| <b>FR</b> 1 | 尊明细 (申请金额0.6万元) |             |      |               | (単位: 万元)                                                                                                    |
| 序号          | 预算科目            | 经费占比        | 预算经费 | 雷注            | 预算科目说明                                                                                                    |
| 1           | 合计              | 0%          | 0    |               |                                                                                                    |
| 2           | 图书资料费           | 0%          | 0.0  |               | 所购图书渠与课题研究内容相关,并按 学校图书馆要求办理图书入库及信询<br>手续,课题负责人案职时,需办理图书退还手续。                                                                |
| 3           | 仪器设备费           | 0%          | 0.0  |               | 包括专用以器设备构置、运输、安装器 和停港器;自制专用以器设备的材<br>利、配件构置器和加工器等。其中心器设备指示方路需学校规则指管理办<br>注抗行,仪器会者知道后,遗嘱学校资产管理办法进行管理。课题负责人需<br>职时,需办理资产等交手续。 |
| 4           | 实验材料费           | 0%          | 0.0  |               | 包括原材料、试剂、电脑耗材等消耗品 购置费;标本、样品的采集加工和包<br>装费。采购招标、资产管理要求同上。                                                                     |
| 5           | 科研业务费           | 0%          | 0.0  |               | 包括测试、计算、分析费;学术会议费;国内调研费;资料复印、打印费;<br>交通费;通讯费,其中差统、会议开支应差缩学校财务报销管理办法规定。                                                      |
| 6           | 成果资助费           | 0%          | 0.0  |               | 包括学术论文版面赛:学术专著出版赛:科研成果鉴定赛:技术成果推广赛<br>等,被资助的成果必须署名"武汉学院"。校成科研创新团队及校级科研创新平<br>台项目此处仅可预算开支专家咨询费,不能预算开支出版及版面费。                  |
| 7           | 其它              | 0%          | 0.0  |               | 以上预算中的未列开支。                                                                                                    |
|             |                 |             |      | 上一步 下一步 关闭    | 校规科研创新田队及平台给理团新起展的10%进行预算,校规项目及客款项目<br>副面包着可纳相起量件都於15%进行预算。随应项目人员是《运总量+新效                                                   |

## 7.添加申报材料。注意<mark>申报书正文和活页</mark>都需上传,申报书正文严格按照操作步骤上传。

|            |                                       |                | 10 10 10 1 |            |             |        |   |   |
|------------|---------------------------------------|----------------|------------|------------|-------------|--------|---|---|
| 申报材料新增     |                                       |                |            |            |             |        |   | × |
|            | 0                                     |                | 8          |            | -           | 6      | _ |   |
| 1.3        | 体信息                                   | 2.成员信息         | 3.预算信息     | 4          | 正文信息        | 5.完成登记 |   |   |
| 清按如下步骤完成正  | E文填写:                                 |                |            |            |             |        |   |   |
| 第一步:下载申报   | 书正文模板; 🔛 申报书正文模板下!                    | 载[WORD]        |            |            |             |        |   |   |
| 第二步:根据模板   | 高线填写申报书正文;                            |                |            |            |             |        |   |   |
| 第三步: 高线将正  | 文模板转换为PDF格式;                          |                | 操作步骤       |            |             |        |   |   |
| 第四步:上传PDF和 | 8式的申报书正文电子版(注意上传的                     | 的正文需要删除页眉页脚信息) | DALL 2 DA  |            |             |        |   |   |
| 第五步: 智存申请  | 言思可以在列表预览申请书章稿 提交                     | 这后预宽则是正式版申请书。  |            |            |             |        |   |   |
| 正文信息       |                                       |                |            |            |             |        |   |   |
| -0.4       |                                       |                |            |            | 447.42 × 10 |        |   |   |
| HP IR T    | □□□□□□□□□□□□□□□□□□□□□□□□□□□□□□□□□□□□□ | 传止又            |            |            | 申报节/向火 透影文件 |        |   |   |
|            | 附件大小小超过20M                            |                |            |            | 昭件大小小超近     | I20M   |   |   |
|            |                                       |                |            |            |             |        |   |   |
|            |                                       |                |            |            |             |        |   |   |
|            |                                       |                |            |            |             |        |   |   |
|            |                                       |                |            |            |             |        |   |   |
|            |                                       |                |            |            |             |        |   |   |
|            |                                       |                |            |            |             |        |   |   |
|            |                                       |                |            |            |             |        |   |   |
|            |                                       |                |            | LUE TUE MO |             |        |   |   |
|            |                                       |                |            | 1-2 KU     |             |        |   |   |

#### 8.点击提交。

| 申报材料新增 |                                      |             |             |            | ×            |
|--------|--------------------------------------|-------------|-------------|------------|--------------|
| 1.8    | <b>〕</b><br>本信息                      | 2<br>2.成员信息 | 3<br>3.预算信息 | 4<br>4正文信息 | 5<br>5.完成整i2 |
|        | <b>喜愿登记完成!</b><br>夏季已皆存,您可以直接建文,由管理想 | 进行审核。       |             |            |              |
|        |                                      |             | 1           |            |              |
|        |                                      |             | 上步数郑        | ē.         |              |

#### 9.提交后,如需修改,可点击"查看申报",对申报内容进行修改。

| 申请计划名称                    | 项目分类◎              | 申请开始日期♀    | 申请结束日期◎    | 申请状态◎ | <b>操作</b>     |
|---------------------------|--------------------|------------|------------|-------|---------------|
| 2023年校级科研重点项目申报入口(社科和科技美) | 校基金项目-武汉学院校级科研重点项目 | 2023-04-04 | 2023-04-28 | 申报中   | 查看申报 打印申报书 撤销 |
| 2023年校级科研一般项目申报入口(思政美)    | 校基金项目-武汉学院校级科研一般项目 | 2023-04-04 | 2023-04-28 | 申报中   | 申报            |
| 2023年校级科研董师项目申报入口(思政美)    | 校基金项目·武汉学院校级科研重点项目 | 2023-04-04 | 2023-04-28 | 申报中   | 申报            |
| 2023年校级科研一般项目申报入口(社科和科技美) | 校基金项目-武汉学院校级科研一般项目 | 2023-04-04 | 2023-04-28 | 申报中   | 申报            |

| 申报查看     |                                                                                                    |          | ×                                                                                                    |  |  |  |  |  |  |  |  |
|----------|----------------------------------------------------------------------------------------------------|----------|----------------------------------------------------------------------------------------------------|--|--|--|--|--|--|--|--|
| 项目信息项目成员 | 项目预算 正文信息                                                                                                    |          | 审核记录 个                                                                                                    |  |  |  |  |  |  |  |  |
| 申请人信息    | 前责人信息                                                                                                    |          |                                                                                                    |  |  |  |  |  |  |  |  |
| 申请人      | test i                                                                                                    | 性别       |                                                                                                    |  |  |  |  |  |  |  |  |
| 出生年月     |                                                                                                    | 行政职务     |                                                                                                    |  |  |  |  |  |  |  |  |
| 申请人学位    |                                                                                                    | 电话号码     |                                                                                                    |  |  |  |  |  |  |  |  |
| 民族       |                                                                                                    | 身份证明     |                                                                                                    |  |  |  |  |  |  |  |  |
| 电子邮箱     | Construction of the second second sec | 申请人职称    | and the second second se |  |  |  |  |  |  |  |  |
| 所在研究基地类型 | 无                                                                                                    | 所在研究基地名称 |                                                                                                    |  |  |  |  |  |  |  |  |
| 实验室研究方向  |                                                                                                    |          |                                                                                                    |  |  |  |  |  |  |  |  |
| 项目信息     |                                                                                                    |          |                                                                                                    |  |  |  |  |  |  |  |  |
| 项目名称     | Nit                                                                                                    | 项目编号     | XJ2023000101                                                                                                    |  |  |  |  |  |  |  |  |
| 申请经费     | 0.6 万元                                                                                                    | 项目分类     | 武汉学院校级科研重点项目                                                                                                    |  |  |  |  |  |  |  |  |
| 国民行业     | 采矿业-煤炭开采和洗选业-褐煤开采洗选                                                                                                    | 科技活动类型   | 基础研究                                                                                                    |  |  |  |  |  |  |  |  |
| 研究开始日期   | 2023-04 点击编辑可进行                                                                                                    | 研究结束日期   | 2023-07                                                                                                    |  |  |  |  |  |  |  |  |
| 一级学科     | 化学                                                                                                    | 所属单位     | 科研处                                                                                                    |  |  |  |  |  |  |  |  |
|          | September 201                                                                                                    | 关闭       | •                                                                                                    |  |  |  |  |  |  |  |  |

10.确认无误后,申报人须联系本单位科研秘书和科研院长进入系统审核。申报单位应重点 审核申报人在政治建设、学风建设、师德师风等方面是否有不良记录,申报材料填写是否准 确完整。有问题的可以退回修改或不予推荐。